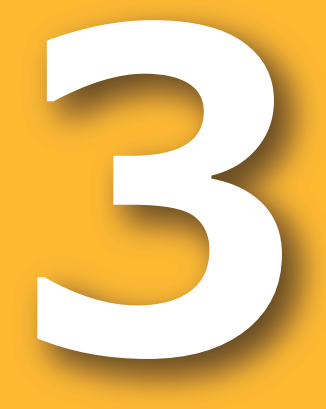

# 周年親子放牧導入マニュアル 新技術解説編

2020

牧柵整備計画支援ツール

- 電気牧柵の資材やコスト算定のためのツール -

周年親子放牧コンソーシアム 編

「革新的技術開発・緊急展開事業」(うち人工知能未来農業創造プロジェクト) 「AIやICTを活用した周年親子放牧による収益性の高い子牛生産技術の開発」

#### 改訂履歴

| 版数  | 発行日        | 改訂者  | 改訂内容 |
|-----|------------|------|------|
| 第1版 | 2021年3月31日 | 中尾誠司 | 初版発行 |
|     |            |      |      |
|     |            |      |      |

本マニュアルの内容は、農研機構生研支援センター「革新的技術開発・緊急展開事業(うち人工知能未来農業創造プロジェクト)」の支援を受け、「周年親子放牧コンソーシアム」が実施した、「AIやICTを活用した周年親子放牧による収益性の高い子牛生産技術の開発」 に基づいています。

### まえがき

#### 1. 本書の目的

本書では、放牧予定牧区において電気牧柵を整備する際こ、牧区の形状に応じて必要資材の数量や 資材費の概算を自動的に提示する「牧柵整備計画支援ツール」について解説します。このツールは、周年 親子放牧導入支援システムに組み込まれています。

#### 2. 著作権

周年親子放牧コンソーシアム(構成員は巻末参照)

●本書に記載されている内容の著作権等は、各権利所有者に帰属します。また当該掲載情報の無断転載、複製、販売等の一切を固く禁じております。転載する際には、巻末に記載した「お問い合わせ」よりご連絡いただけますよう、よろしくお願いいたします。

### 本書に関する注意

#### 免責事項

本書で紹介するツールにおける電気牧柵資材の商品名や定価は、2020年3月時点の「サ ージミヤワキ株式会社総合カタログVol.8」に基づいています。今後、商品の改廃や価格改訂 などにより、本ツールでの結果と実際に入手可能な資材の種類、定価が異なる場合があります。 また、本ツールはあくまでも整備に係る概数の算定を目的としているため、実際の放牧地におけ る整備に係る内容や経費の詳細を反映したものではありません。本書に基づいて被った損害に ついては、一切責任を負うものではありませんので、あらかじめご了承ください。

# 目次

| まえ | がき       |                                                       |
|----|----------|-------------------------------------------------------|
| 目次 | マ ち      |                                                       |
| 1. | はじめに …   |                                                       |
|    |          |                                                       |
| 2. | 牧柵整備記    | ↑画支援ツールの概要 ・・・・・・・・・・・・・・・・・・・・・・・・・・・・・・・・・・・・       |
| 2  | 2.1 牧柵整  | 備費算出のデフォルト値について4                                      |
|    | 2.1.1 討  | 定条件                                                   |
|    | 2.1.2 賞  | 資材費の算定基礎                                              |
| 2  | 2.2 本ツーノ | しの構成                                                  |
|    |          |                                                       |
| 3. | 操作方法·    |                                                       |
|    | 3.1 放牧予  | 定牧区の座標データの取得8                                         |
|    | 3.1.1 0  | Google Earth プロによる座標データの取得                            |
|    | 3.1.2 共  | 地理院地図による座標データの取得 ・・・・・・・・・・・・・・・・・・・・・・・・・・・・・・・・・・・・ |
|    | 3.2 本ツーノ | しの操作方法                                                |
|    | 3.2.1 賞  | 資材費等の算定                                               |
|    | 3.2.2 ₹  | の他の機能                                                 |
| 2  | 3.3 営農計  | 画支援ツールからの利用について                                       |

### 1.はじめに

放牧を行うにあたっては、予定地に牧柵を設置する必要があります。牧柵は、鉄製の支柱と有 刺鉄線などで作られる物理柵と電気牧柵に分けられます。物理柵は強固であるため牛の脱柵防 止には高い効果がありますが、設置や移設の作業に時間と労力がかかります。一方、電気牧柵は 高張力鋼線や導線(電気を流すための導体となる金属線)とポリエチレン製ワイヤを編み込んだ ポリワイヤ線などに高圧電気を断続的(パルス)に流し、それに触れた家畜に電気ショックを与え ることで、柵への接触を避けるようにするものです。電気牧柵は低コストで設置や移設の作業も比 較的簡単であることから、水田や耕作放棄地などの放牧で広く用いられています。しかし、初めて 電気牧柵を利用する場合、資材の種類や特徴、それらの価格などについて、十分な知識がありま せん。放牧地に電気牧柵を整備するにあたっては、どのような資材をどれだけ準備し、資材費はど の程度かかるのかを予め把握しておきたいところですが、これまでは専門業者等に相談する以外に 把握手段がありませんでした。

そこで開発されたのが「牧柵整備計画支援ツール」です。電気牧柵には牧区の外周などに設置 する強度の高い「恒久柵」と恒久柵内で牧区を分割する場合などに使われる「簡易柵」があります が、このツールでは牧区の外周柵(外柵)を対象とする恒久柵の計画ができます。ここでは、この ツールが組み込まれている「周年親子放牧導入支援システム」における操作法などを解説します。

なお、電気牧柵関連の資材、その名称、画像、価格等は、ツール開発の協力機関である"サ ージミヤワキ株式会社"取り扱いの商品に基づいています。

### 2.1 牧柵整備費算出のデフォルト値について

「周年親子放牧導入支援システム」中の営農計画支援ツールの「主な固定資材の投資」中の 「牧柵費用」の項目において、牧柵整備計画支援ツール(以下、本ツールという)を利用しない 場合("**標準値で計算**")は、牧区ごとに面積に応じたデフォルト値(あらかじめ組み込まれた初 期設定値)が牧柵整備費として自動的に設定されます。デフォルト値は、次のような条件のもとで 算定されています。

### 2.1.1 設定条件

#### ①牧区の形状と地形について

実際の牧区の形状や地形はさまざまですが、形状は正六角形、高低差のない平坦地形の 牧区を前提条件としています。形状を正六角形とした理由は、四角形では長辺と短辺の組み 合わせが無限にあり条件の固定が困難であること、円・楕円形では支柱の本数決定条件が定 まらないこと、正多角形のうち六角形にすることでコーナー支柱の本数がある程度確保されるた め資材不足等を回避できること、によります。

#### ②資材選定等に関する設定条件について

図1は電気牧柵整備のイメージと主要な資材・器材を示しています。デフォルト値の算定にあ たっての資材選定等に関する設定条件は以下の通りです。

1)柵柱は、六角形の頂点にはY型ポスト

を、各頂点間では概ね7m間隔で樹脂ポー ルを使用する。

- 2) 電牧線は2段張りとする。
- 3) 牧区に1か所、ゲートを設ける。ゲートには
   スプリングゲートを使用する。

4) 牧区ごとに、電牧線延長に対応するパワー ユニットを1台導入する。

5) 牧区には商用電源(AC100V)がないこと を前提とし太陽光発電システムを導入する。

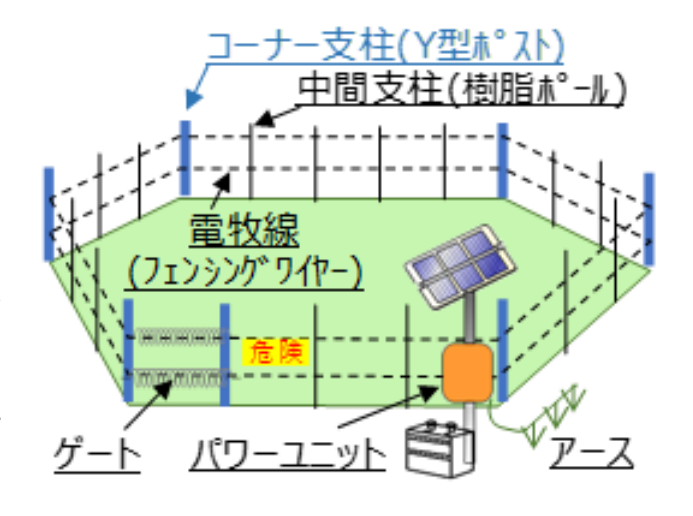

図1 電気牧柵整備のイメージと主要資材等

- 6) パワーユニットに対応するソーラーパネルおよびバッテリー等一式を牧区ごとに導入する。
- 7) 杭打込器など、設置作業に必要な作業器具は含まない。
- 8) その他、設置に伴う人件費等の費用は含まない。

#### ③その他

複数の牧区において、隣接している牧区では、電牧器や太陽光発電システムを必ずしも牧 区ごとに導入する必要はないが、ここでは全ての牧区にそれらを導入することとする。

### 2.1.2 資材費の算定基礎

#### ①牧区面積と牧区周長の関係

正六角形牧区の面積と牧区周長の関係は図2に示すとおりです。デフォルトでは、この関係 を利用して与えられた面積から辺長や周長を算出しています。

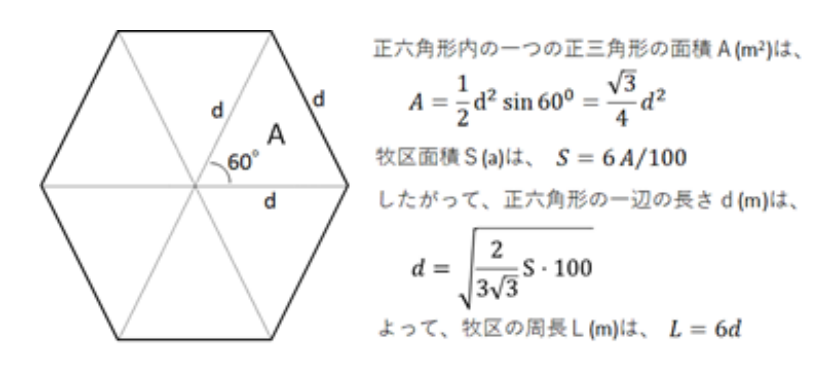

| 計算例      |       |       |
|----------|-------|-------|
| 面積       | 辺長    | 周長    |
| S (7-1/) | d (m) | L (m) |
| 10       | 20    | 120   |
| 20       | 28    | 168   |
| 30       | 34    | 204   |
| 50       | 44    | 264   |
| 75       | 54    | 324   |
| 100      | 63    | 378   |
| 150      | 76    | 456   |

#### 図2 面積と牧区周長の関係

#### 2資材設定の概要

デフォルトでは、電気牧柵の整備に必要な最低限の 資材により、面積に応じた資材額(定価ベース、税込) を計算しています(表1)。杭打込器、フェンシングワ イヤー展張リールなどの設置作業器具や電牧線の電圧 等を測定するテスターなどの管理用具、および設置に伴 う人件費等の費用は含まれていません。

### ③電気牧柵器機および電源関連機器の選定に 関する判定条件

#### 表1 必要資材および数量の一覧餌

| 資材表              |           |
|------------------|-----------|
| 資材名              | 数量        |
| ①Y型ポスト 1500mm    | 7         |
| ②Y型ポスト用碍子        | 14        |
| ③ゲートプレート         | 4         |
| ④樹脂ポールφ26-1550mm | d に依存     |
| ⑤樹脂ポール用クリップ26型   | (4) × 2   |
| ⑥フェンジングワイヤー2mm   | 2 × L に依存 |
| ⑦緊張具             | 2         |
| ⑧上下線連結金具 T 型     | 2         |
| ⑨平行連結金具(中)       | 4         |
| ⑩スプリングゲート(ホワイト)  | 2         |
| ①パワーユニット         | 2 × L に依存 |
| <b>⑫ソーラーパネル</b>  | 1         |
| ③バッテリー           | 1         |
| ⑭高性能アース          | 1         |
| ⑮単管パイプ 2 . 5 m   | 1         |
| ① きけん表示板SMC      | 3         |

パワーユニット

- ・2×L <1500mの時は、 "パワーユニットB160"
- ・1500m = < 2 × L <2600mの時は、"パワーユニットB260"
- ・2600m = < 2 × L の時は、"パワーユニットB700"

ソーラーパネル

- ・パワーユニットがB160の場合は"ソーラーパネル小"
- ・パワーユニットがB260の場合は"ソーラーパネル中"
- ・パワーユニットがB700の場合は"ソーラーパネル大"

バッテリー

・パワーユニットがB160またはB260の場合は"12Vバッテリー90D26(56Ah)"

・パワーユニットがB700の場合は"12Vバッテリー150F5(112Ah)"

アース

・パワーユニットがB160またはB260の場合は"高性能アースセット(3本組)"

・パワーユニットがB700の場合は"高性能アースセット(6本組)"

#### フェンシングワイヤー

・フェンシング ワイヤーG 2.0mmを使用する。1巻1000mであるため、2×L/1000の値を切り 上げた巻数とする。"

ゲート幅・ゲート幅は3.5 mとする。

#### ④牧区面積と牧柵整備コスト(主要資材費)の関係(デフォルト値の算定)

システムの「営農計画支援ツール」にあらかじめ組み込まれている牧柵整備コスト(デフォルト 値)は、以下の近似式により計算されています。この近似式は牧区面積がS=1~300アール (3^クタール)の場合を対象としています。

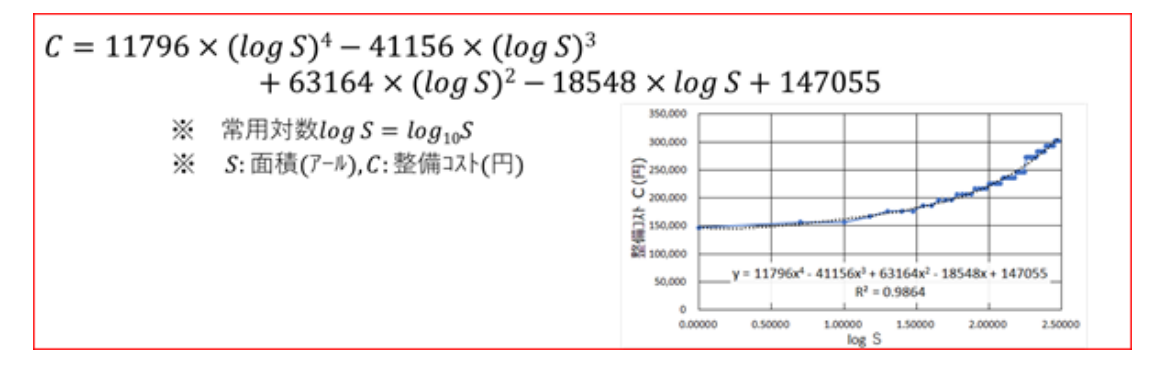

牧区面積が、300アールを超える場合(1000アール(10ヘクタール)まで)は、次の式により計算 した値を、システムの該当箇所において手入力してご対応ください。

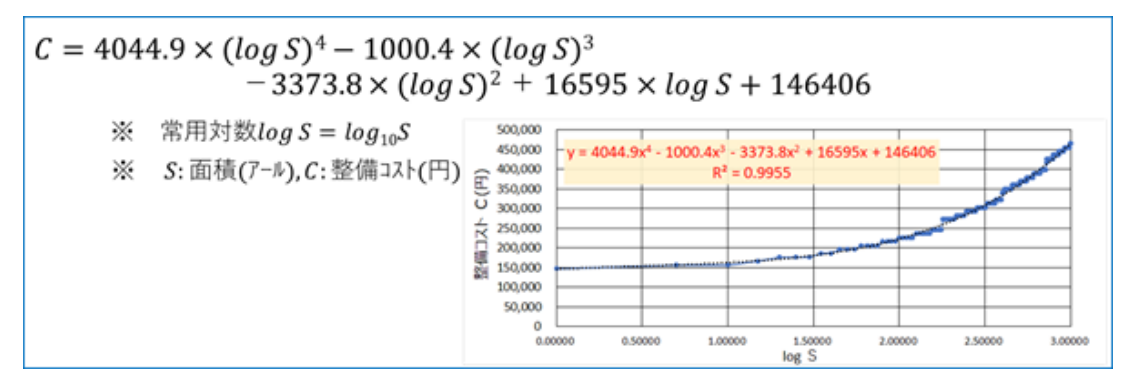

エクセルが利用可能な場合は、下図のように、エクセルのセル内に数式を書き込み、牧区面積を 入力すれば整備コストが計算できます。

|   | A              | В       | С      | D         | E         | F        | G        |  |
|---|----------------|---------|--------|-----------|-----------|----------|----------|--|
| 1 |                |         |        |           |           |          |          |  |
|   | 牧区面積           | 整備コスト   |        |           |           |          |          |  |
| 2 | ( <i>ア−</i> ル) | (円)     |        |           |           |          |          |  |
| 3 | 400            | 334,548 |        |           |           |          |          |  |
| 4 | 500            | 361,586 | =4044. | .9*LOG(A3 | 3)^4-1000 | .4*LOG(A | 3)^3-    |  |
| 5 | 600            | 385,972 | 3373.8 | -LUG(AS)  | ~2+1659:  | 5°LUG(A3 | )+146406 |  |
| 6 |                |         |        |           |           |          |          |  |

図3 整備コストの計算例(牧区面積が300アールを超える場合)

### 2.2 本ツールの構成

本ツールの構成は図4に示す通 りです。本ツールは、①Google Earthや国土地理院地図を利用し て、放牧予定牧区の座標値を取得 します。②システムのトップ画面から 本ツールを 起動、または営農計画 支援ツール内から本ツールに進みま す。③①で取得した座標データを読 み込み、牧区の周長などを計算しま す。④利用する支柱の種類や電牧 線を張る段数を選択します。この操 作により、⑤必要資材の種類と数 量、価格などが自動的に算定されます。

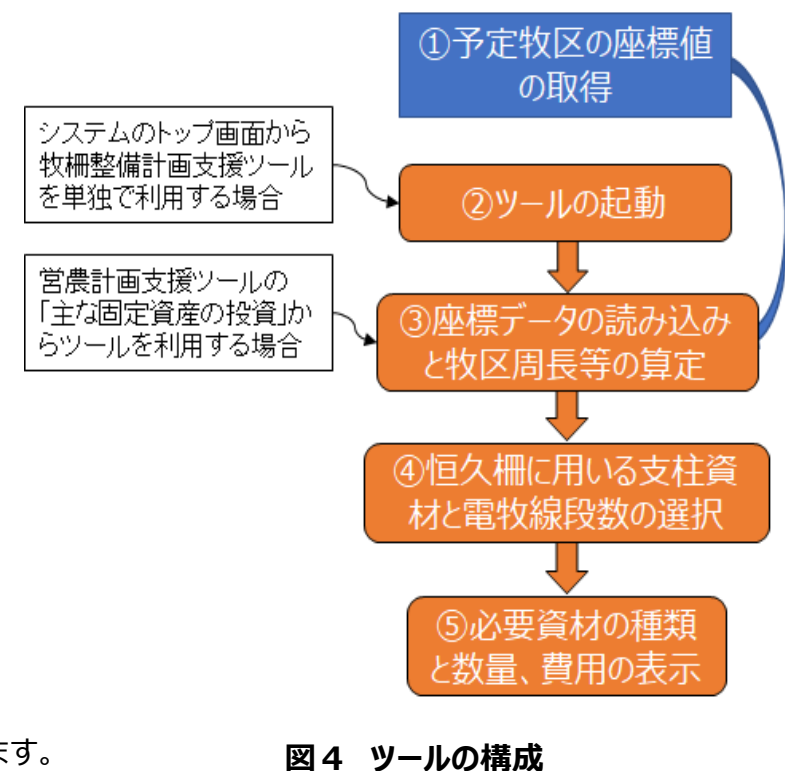

### 3.操作方法

### 3.1 放牧予定牧区の座標データの取得

最近は、インターネット上での地図表示アプリなどが充実しています。位置やルートの検索など 様々な機能があり、とても便利です。また、空中写真等も表示できるため、放牧予定地の外観も 把握できます。本ツールでは、放牧予定牧区の座標データが必要となります。ここでは、インターネ ット上で容易に閲覧可能な2つの地図サイト(①Google Earth プロ、②国土地理院地図) により座標データを取得する方法を説明します。

### 3.1.1 Google Earth プロによる座標データの取得

パソコンにGoogle Earth プロ(パソコン用)を初めて導入する場合は、お使いのパソコンのブ ラウザ<sup>※)</sup>(ここでは「Microsoft Edge」を利用した場合を想定します)から、図 5 のような手順 でソフトウェアを利用可能にします。Google Earth(ウェブ版)でも座標取得は可能ですが、ここ では「Google Earth プロ(パソコン用)」を選択します。

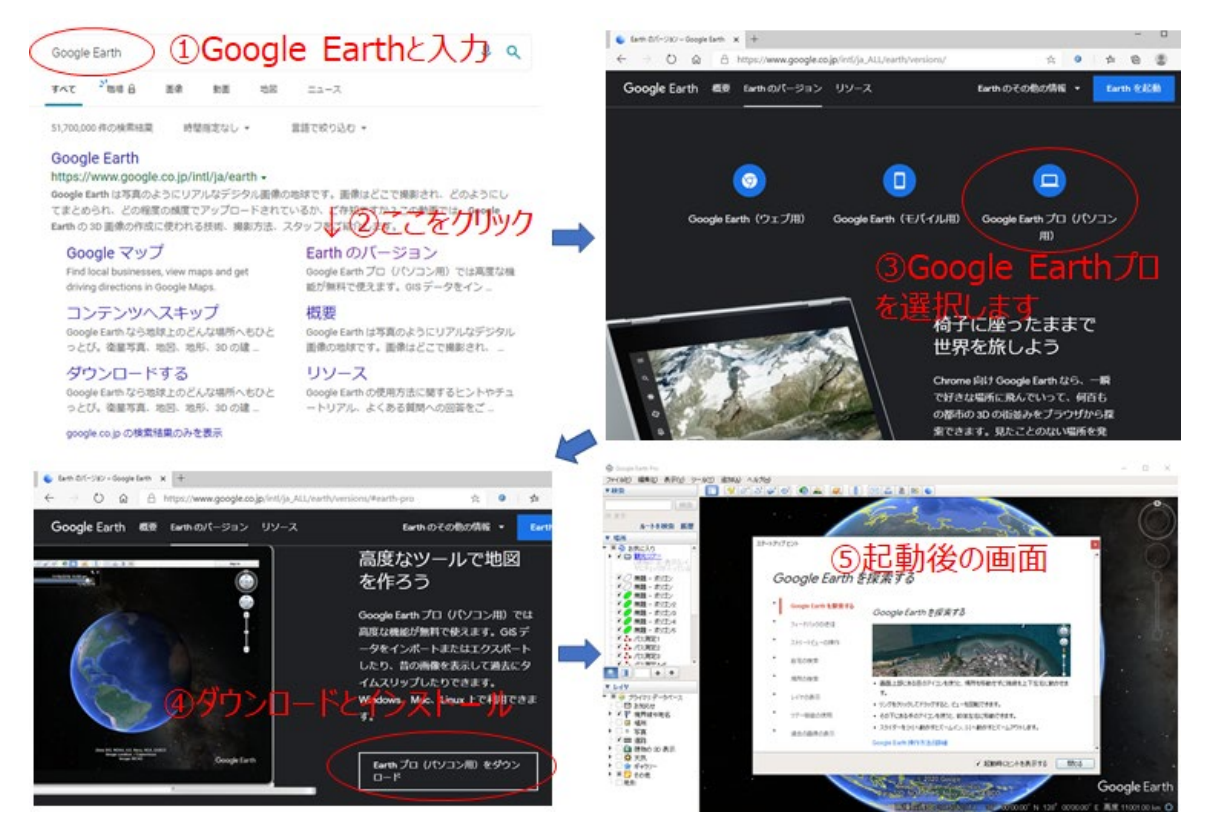

図5 Google Earth プロの導入手順

放牧予定牧区の大まかな所在地がわかっていれば、それを検索ボックスに入力すると牧区を含むエリアがズームアップされます(図6)。

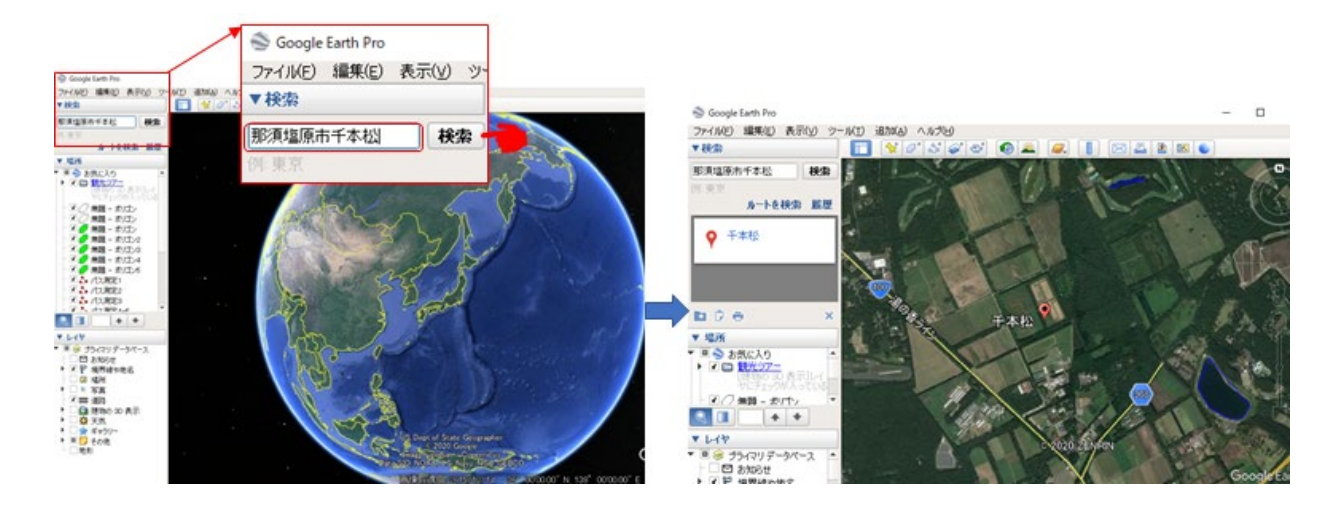

図6 放牧予定牧区位置の検索例

#### ①牧区の設定

画面上で予定牧区のエリアが表示できたら、つぎに牧区の外周に相当するポリゴンを指定しま す。ポリゴンは多角形という意味です。画面上部にあるツールバーから「定規」を選択します。そこ をクリックすると、計測する種類の選択を要求するダイアログボックス(以下、ダイアログ)が出て きます。その中の「ポリゴン」を選択します。マウスの左クリックで、牧区外周の形を描いていきます。 最終点(始点)まで来たらダブルクリックしてポリゴン作成を終了します。ダイアログには周囲長と 面積が表示されます。牧区面積が不明な場合は、ここでの面積値をメモしておいてください。「保 存」を押すと、ポリゴンの名前などの入力ダイアログが開きますので、牧区の名前を入力し「OK」を クリックしてください。これで牧区のポリゴンが保存(保留状態)されました(図7)。

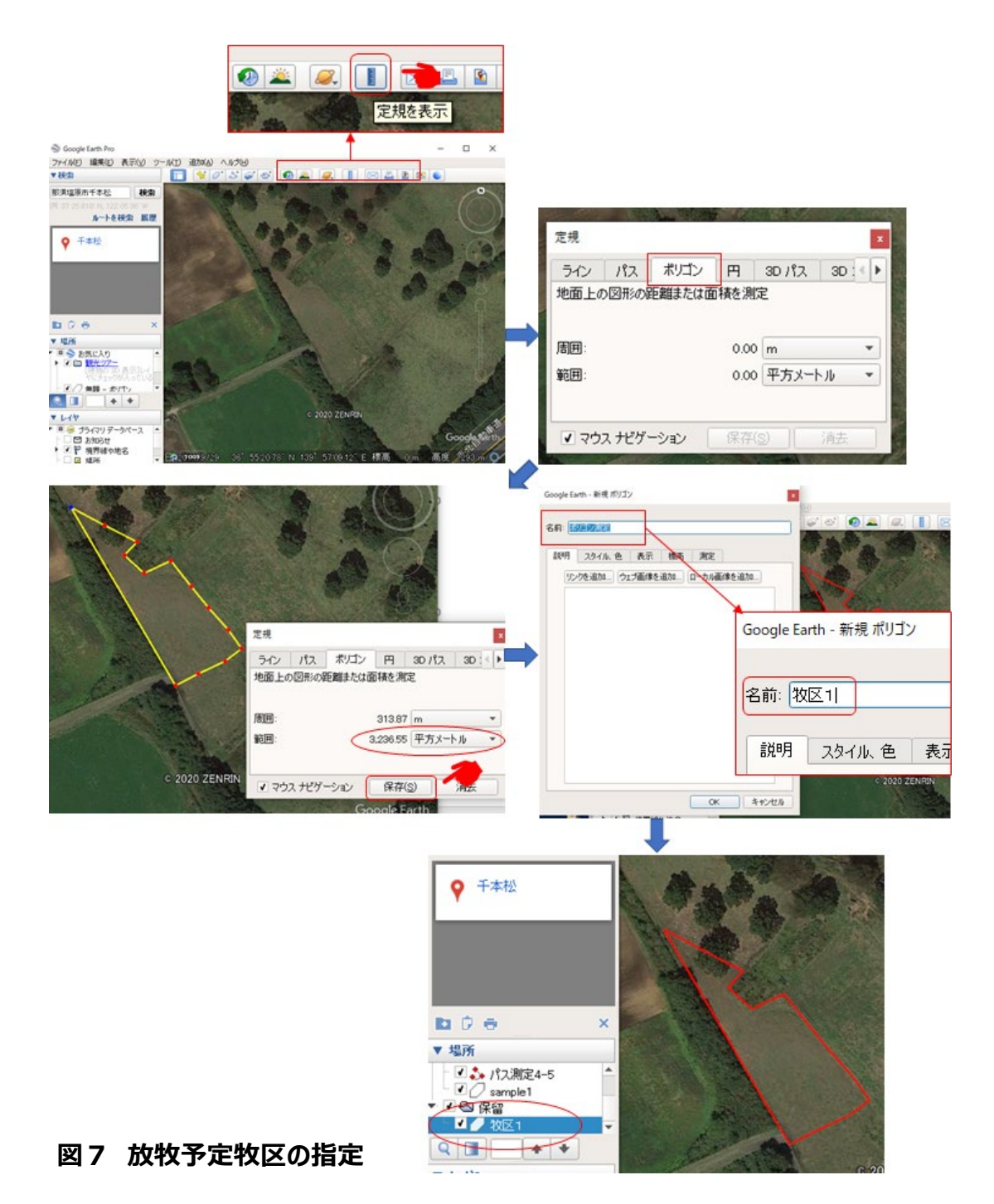

#### ②牧区座標データの保存

位置で作成したポリゴンは、画面左側の「場所」に保存されています(保留状態)。ここでは "牧区1"としていますが、ここを右クリックするとその処理メニューが表示されますので、「名前を付 けて場所を保存」を選択します。「ファイルの保存」のダイアログが開きます。保存する場所やファイ ル名は、適宜設定してください。保存の際の注意事項を以下に示します。通常では、ファイルの 種類は"Kmz"の形式となっていますので、<u>必ず"Kml"形式として保存</u>してください。これで、牧 区の座標データが取得できました。Google Earth プロを終了する場合、設定したポリゴンは保 留保存の状態ですので、保存しておかないと次回起動時には消えています。残しておきたい場 合は「保存」、必要がなければ「破棄」で終了してください(図8)。

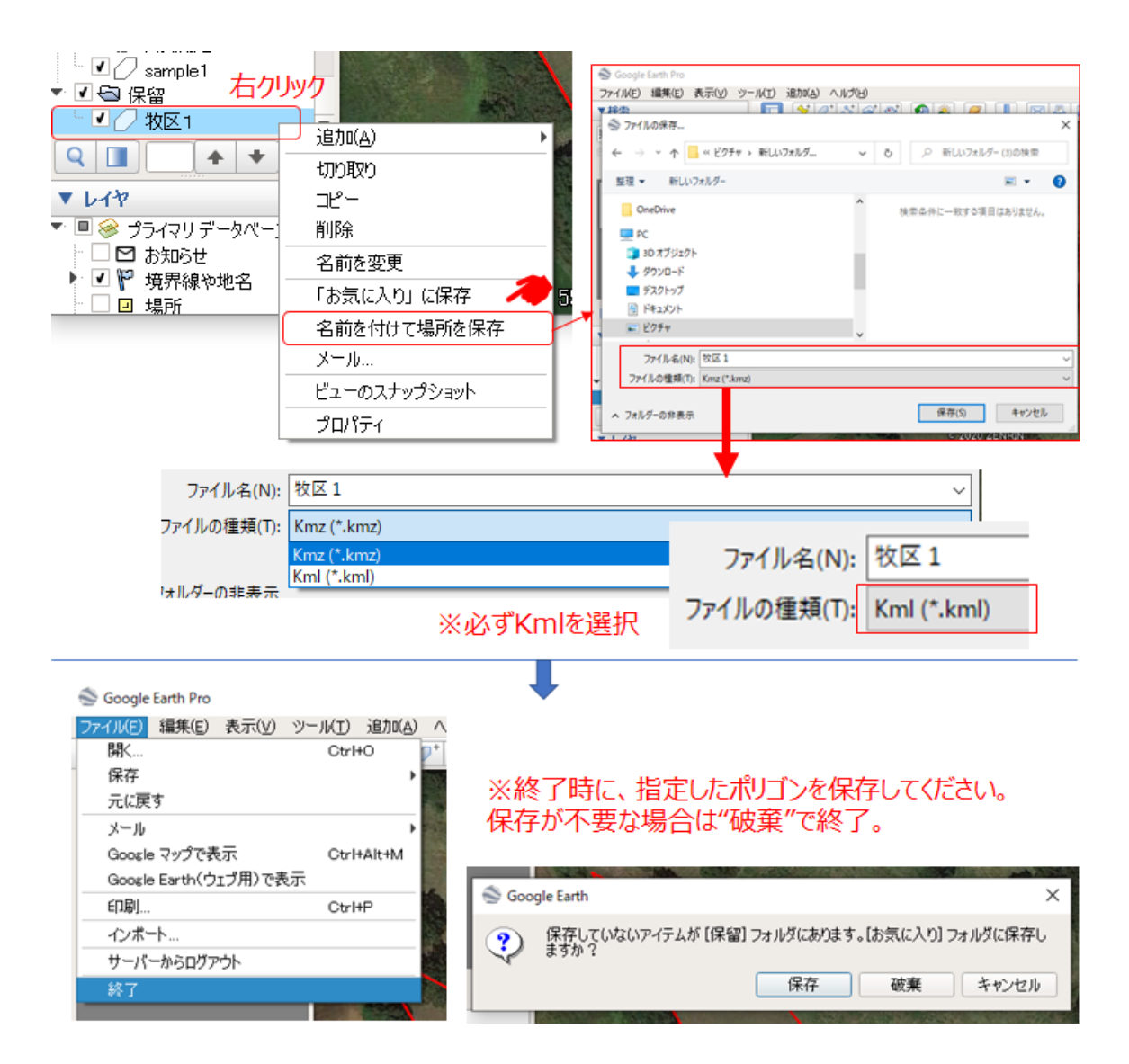

図8 Google Earthプロによる牧区座標データの取得例

### 3.1.2 地理院地図による座標データの取得

ブラウザの検索ボックスに「https://www.gsi.go.jp/」を入力し、Enterキーを押すと、図9 のように国土地理院のホームページが開きます。左下の「地理院地図を見る」をクリックすると日本 地図が表示されます。「標準地図」や「写真」など地図の種類を選ぶことができます。また、検索ボッ クスに牧区所在地を入力すれば、そのエリアが表示できます。予定牧区の判読や座標データ取得 のためには「写真」モードの方がよいでしょう。地図を拡大し、予定牧区が画面に収まるところまで作 業を進めます。

予定牧区の位置が写真上で確認できたら、座標データ取得のための区画の設定を行います。

図10のように、右上のツールバーの「ツール」―「計測」―「面積」を選択します。左クリックで牧区 形状を指定していきます。最終点では2回右クリックし終了します。次に、「経路又は範囲を保存」 で、「KML形式で保存」を選択します。計測日時のファイル名となっているので、判別しやすい名前 をつけ、「保存」をクリックします。保存の操作を選択するよう指示されますので、保存する場所やフ ォルダを指定しファイルを保存します。これで牧区の座標データが取得されました。

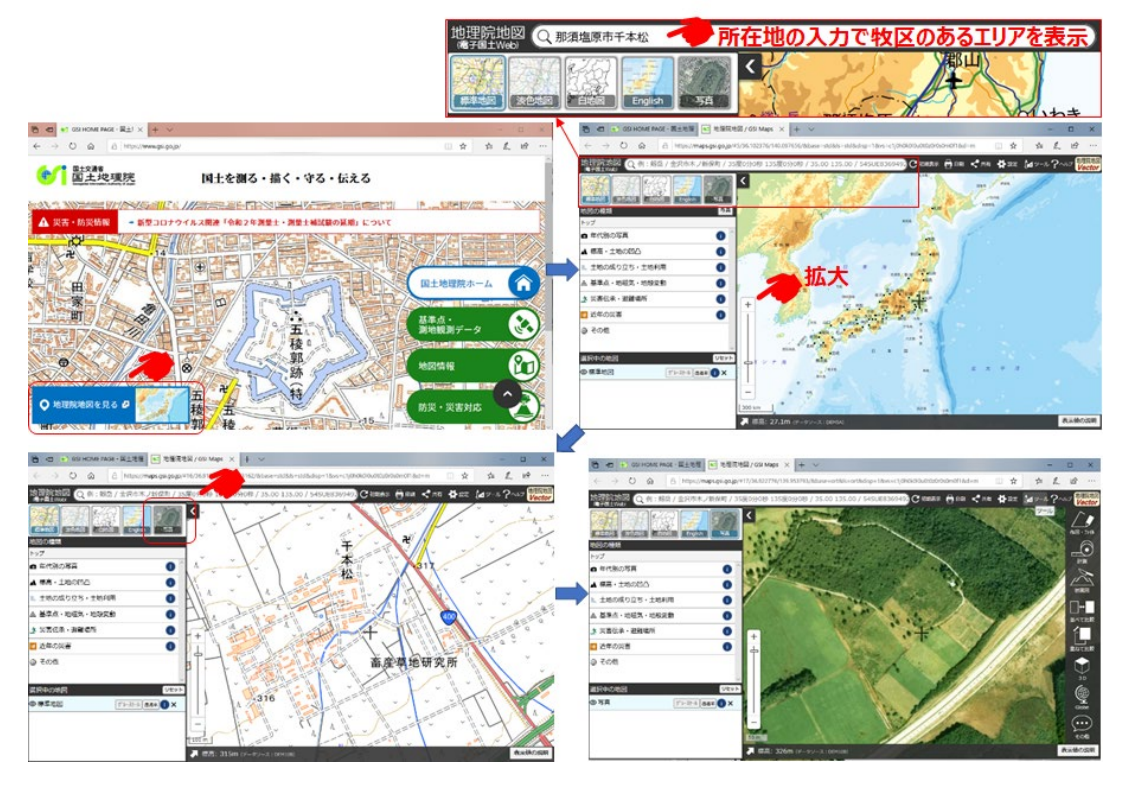

図9 地理院地図による放牧予定牧区の検索例

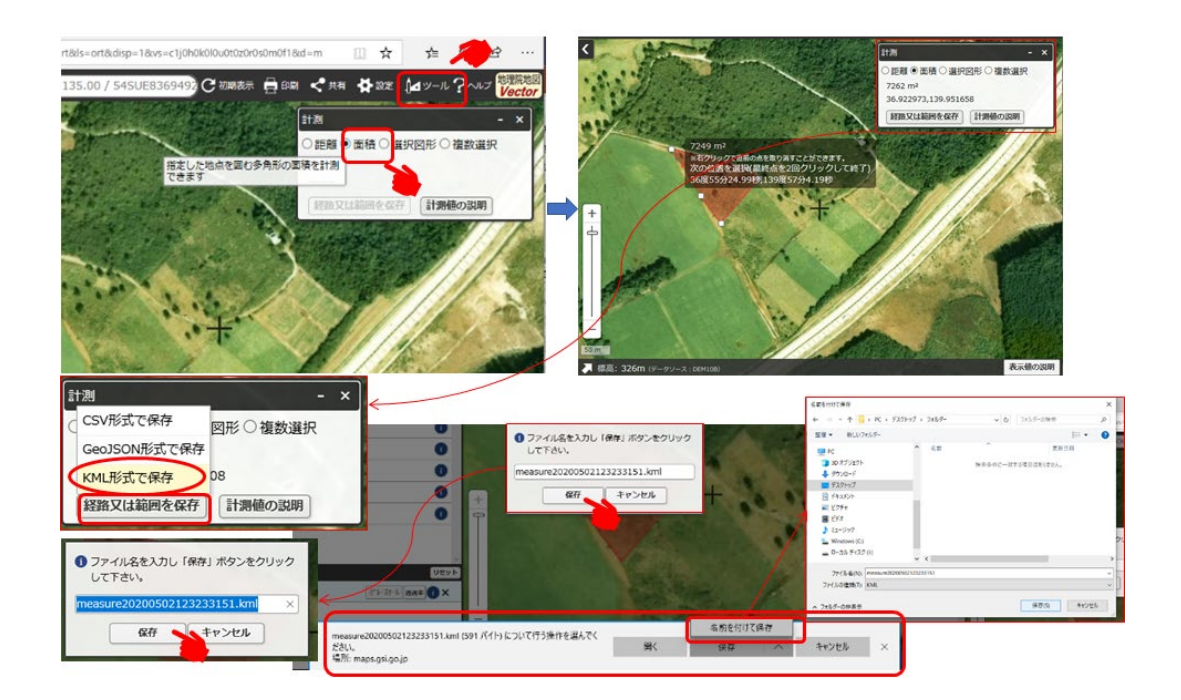

図10 地理院地図による牧区座標データの取得例

### 3.2 本ツールの操作方法

この節では、本ツールを単独で利用する場合を中心に解説します。営農計画支援ツールから分 岐しての本ツールの利用については、次節(3.3)で詳しく解説します。図11はシステムのトップ画 面です。牧柵整備計画支援ツールのボタンをクリックすると、本ツールのメイン画面に移ります(図 12)。メイン画面には5つのメニューボタンがあります。①は必要資材やその数量およびコストを計 算する機能です。本ツールのメイン機能です。②では電気牧柵に関係する資材・機器等の製品、 価格、画像を見ることができます。③は電気牧柵整備のイメージポスターの表示です。④は①で計 算し、保存した結果を確認、削除する機能です。⑤でシステムのトップ画面(図11)に戻ります。 次節以降、主な機能の操作方法を解説します。

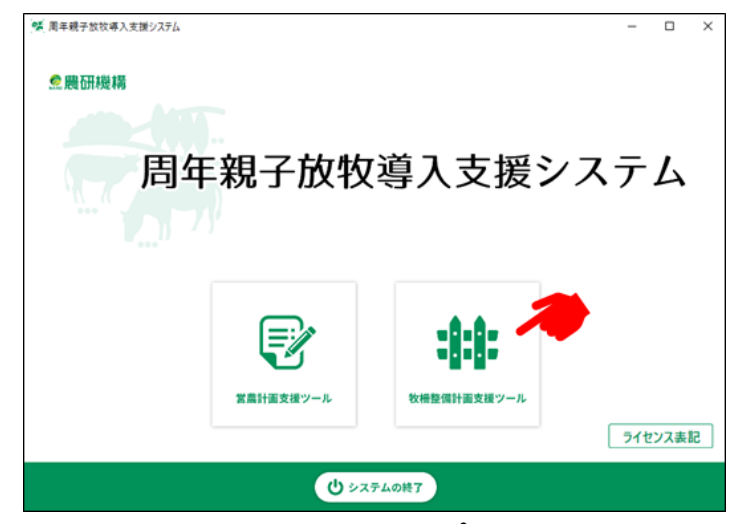

図11 システムのトップ画面

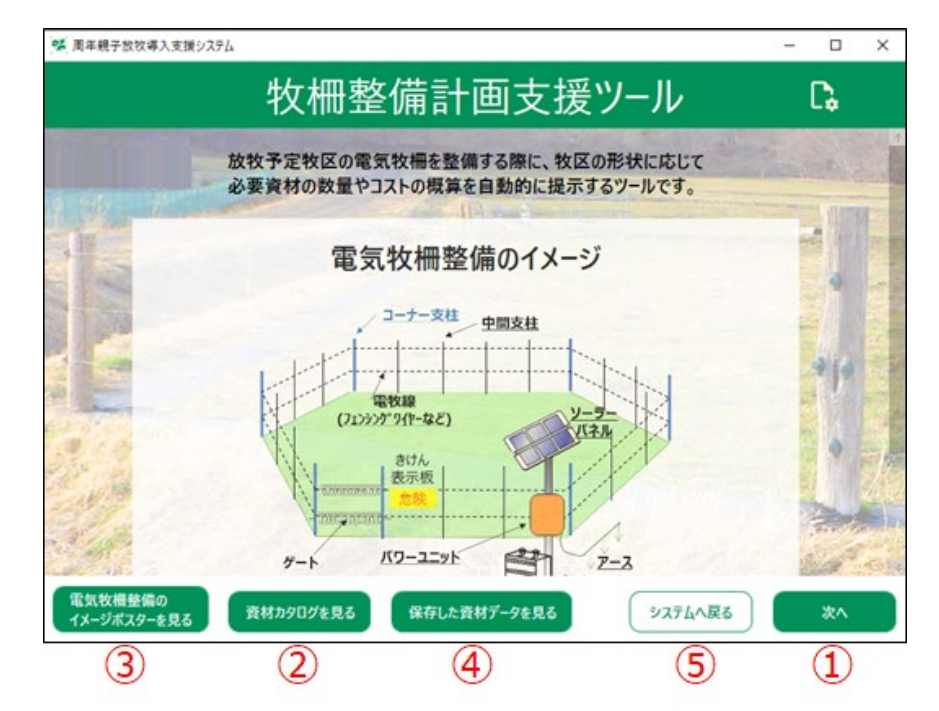

図12 本ツールのメイン画面

# 3.2.1 資材費等の算定

図12においてボタン①をクリックすると、次の図13の画面に移行します。この画面では、Google Earthなどで取得した牧区の座標データの読み込みと使用する支柱資材等の選択をします。

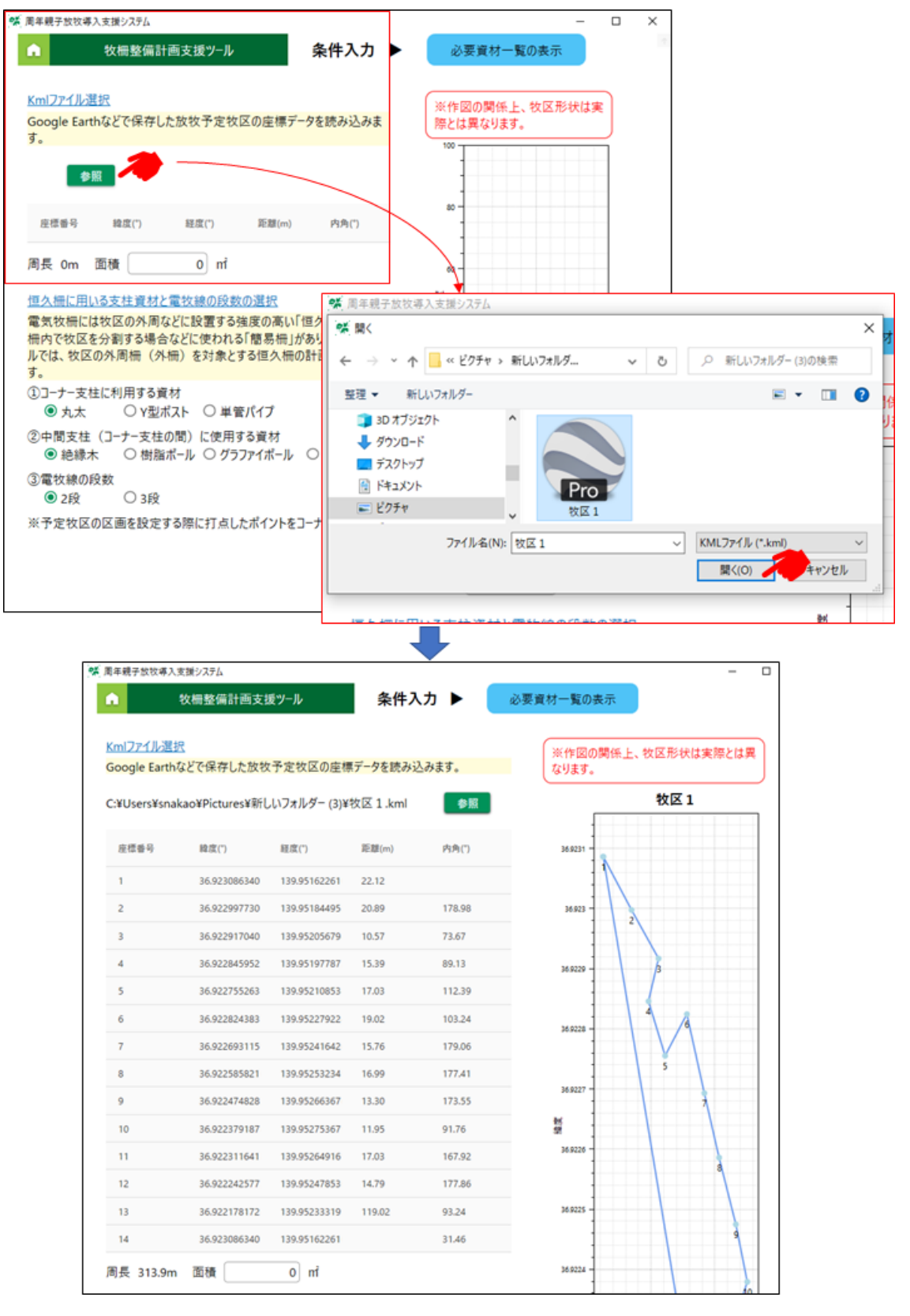

図13 牧区座標データの入力(読み込み)と辺長等の計算結果

本ツールでは、座標データから牧区面積を計算する機能を付与していません。このため、面積は "0"となっています。面積の表示ボックスに0より大きい数値が入らないと次の画面へ進むこと ができません。図14のように面積が0のままでは、画面右下の「次へ」のボタンが機能しません。し たがって、Google Earth プロなどでの座標データ取得時に計測された面積を入れるか、農地登 記書類や貸借書類などで面積がわかる場合は、その値でもかまいません。わからない場合は0.1で もよいので0より大きな数値を入力してください。

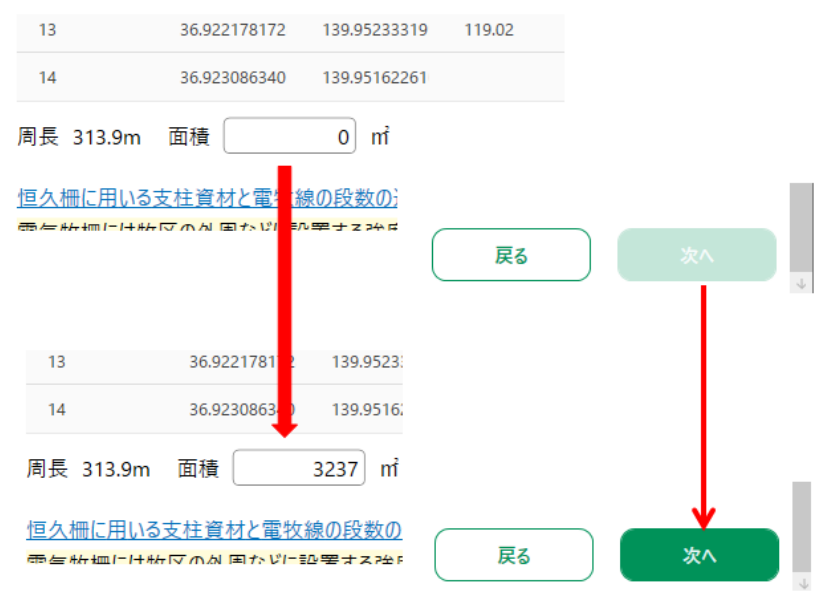

図14 牧区面積の入力と次画面への移行の関係

次に支柱資材等を選択します。牧区の座標データ取得時のポリゴン作成の際に多角形の頂点 となったポイントをコーナー支柱の設置地点としています。使用する資材名等の前の〇に左クリック でチェックを入れ、コーナー支柱に使用する資材、コーナー支柱間に設置する中間支柱に用いる資 材、電牧線を張る段数を選択します(図15)。以上の選択は、一つ前の画面(牧区の座標デ ータを読み込む画面、図13の上段)の段階でも行うことができます。

| <u>恒久柵に用いる支</u><br>電気牧柵には牧区<br>柵内で牧区を分割<br>ルでは、牧区の外属<br>す。 | <u>柱資材と電牧線の段数の選択</u><br>この外周などに設置する強度の高い「恒久柵」と恒久<br>」する場合などに使われる「簡易柵」があります。このツー<br>周柵(外柵)を対象とする恒久柵の計画を行いま |
|------------------------------------------------------------|----------------------------------------------------------------------------------------------------|
| <ul> <li>①コーナー支柱に利</li> <li>② 丸太</li> </ul>                | 用する資材<br>○ Y型ポスト ○ 単管パイプ                                                                                  |
| ②中間支柱(コ-<br>● 絶縁木                                          | ナー支柱の間)に使用する資材<br>〇 樹脂ポール 〇 グラファイポール 〇 単管パイプ                                                              |
| <ul><li>③電牧線の段数</li><li>● 2段</li></ul>                     | 〇 3段                                                                                                    |
| ※予定牧区の区画                                                   | ◙を設定する際に打点したポイントをコーナー支柱の設置                                                                                |

図15 恒久柵に用いる支柱資材および電牧線の段数の選択

画面右下の「次へ」をクリックすると、図16のように、必要資材の種類、数量およびコストなどの 結果が表示されます。「一覧表を保存」をクリックすると結果が保存されます。また、「戻る」をクリック すれば一つ前の画面に戻り、使用資材や電牧線段数を変更して、いろいろな条件でのコストが試 算できます。

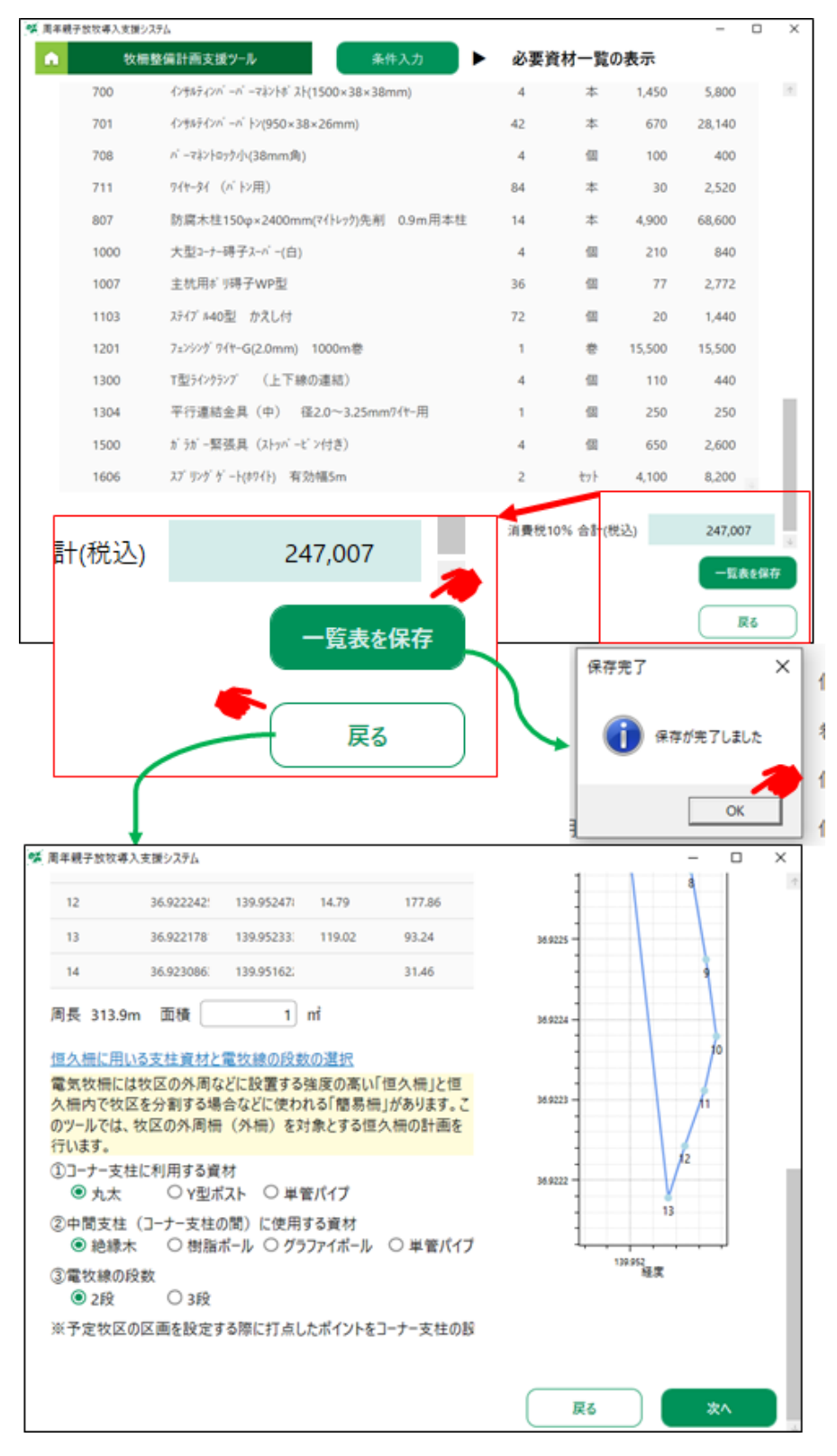

図16 必要資材リストとそのコストの結果一覧の表示

### 3.2.2 その他の機能

図12の本ツールメイン画面で説明したとおり、3.2.1で解説したメイン機能のほかに、①電気牧柵に関係する資材・機器等の製品、価格、画像の閲覧、②電気牧柵整備のイメージポスターの 表示、③メイン機能で計算し保存した結果の確認・削除、の機能があります。それぞれの機能について簡単に解説します。

①電気牧柵資材等の閲覧機能

メイン画面の「資材カタログを見る」(図12の②ボタン)をクリックすると、電気牧柵に関連した 資材をカテゴリごとに整理した一覧が表示されます。調べたいカテゴリをクリックすると資材・器材名 と定価の一覧が表示され、見たい資材等をクリックするとその画像が現れます(図17)。

#### ②電気牧柵整備イメージポスターの表示

メイン画面の「電気牧柵整備のイメージポスターを見る」(図12の③ボタン)をクリックすると、 電気牧柵での恒久柵と簡易・移動柵の整備イメージのポスターが見られます(図18)。

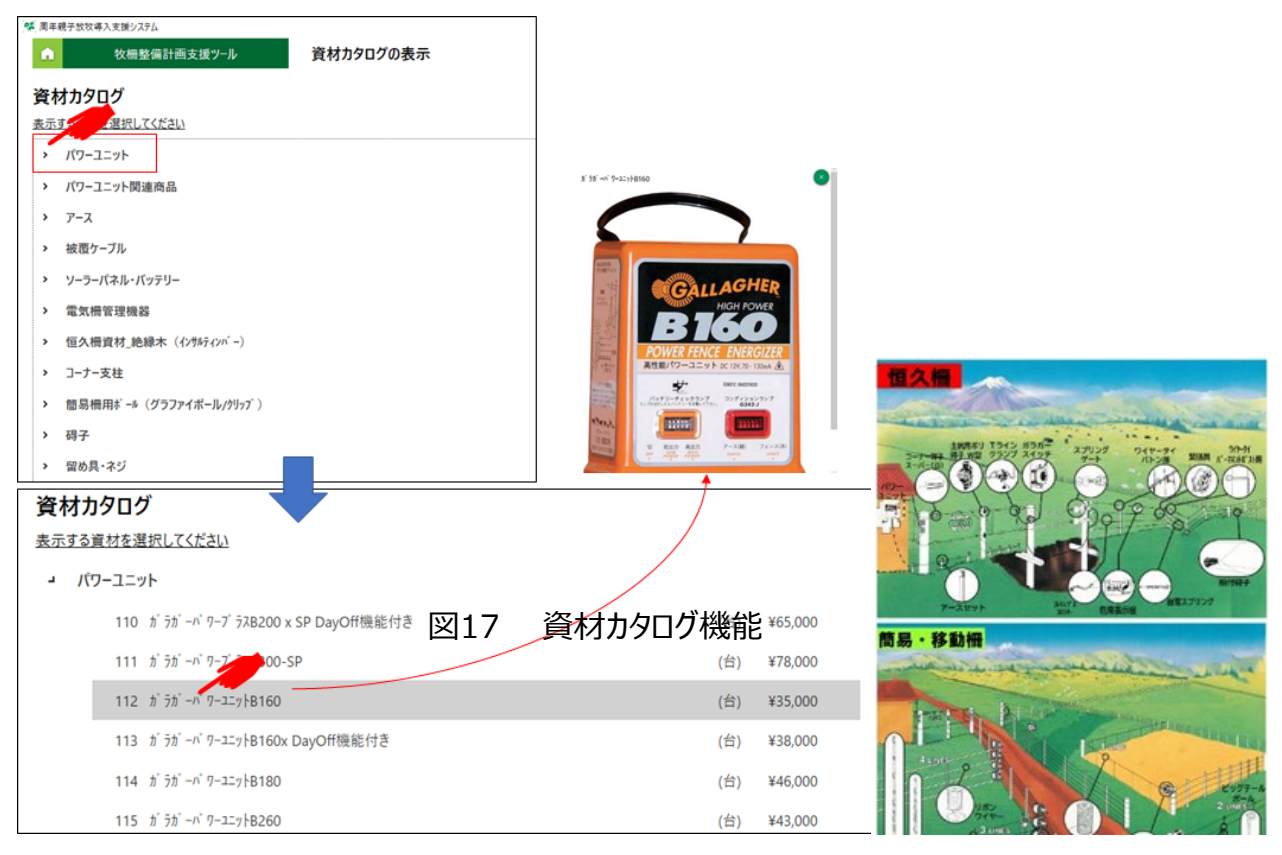

図17 資材カタログの例

図18 牧柵整備のイメージ

#### ③メイン機能で計算し保存した結果の確認と削除

メイン画面の「保存した資材データを見る」(図12の④ボタン)をクリックすると、過去に保存した資材計算結果データのタイトル一覧が表示されます。「確認する」をクリックすると、試算結果が

見られます。タイトルは、座標データの読み取りの際に選んだファイル名がタイトル名となり、支柱 資材の種類などの条件を変えて計算しても、登録日時は異なりますが、タイトル名は変わりませ ん。したがって、タイトル名から、牧区名や選択条件などの概略が理解できるようなタイトルに変 更することをおすすめします。「タイトルの変更」をクリックして、変更名を入力してください。不要に なった保存データを消去する場合は「削除」をクリックしてください(図19)。

| <b>学</b> 周年親子放牧 | 「導入支援システム   |           |                  |         |    | 70    |     | × |
|-----------------|-------------|-----------|------------------|---------|----|-------|-----|---|
| •               | 牧柵整備計画支援ツール | 保存データ一覧 ▶ | 必要資材一覧の          | 表示      |    |       |     |   |
| 91FJL           |             | 登録        | 日時               |         |    |       |     |   |
| 牧区1             |             | 2020      | 0/11/01 15:45:40 | タイトルの変更 | 削除 | an Br | 878 |   |
| 牧区1             |             | 2020      | 0/11/02 09:35:51 | タイトルの変更 | 削除 | W B   | 878 |   |
| 牧区1             |             | 2020      | 0/11/02 13:04:41 | タイトルの変更 | 削除 | ie Be | 878 |   |
| 牧区1             |             | 2020      | 0/11/02 13:20:44 | タイトルの変更 | 削除 | in Di | 878 |   |

図19 試算結果保存データの一覧表示画面

## 3.3 営農計画支援ツールからの利用について

システムの構成ツールである「営農計画支援ツール」では、「主な固定資材の投資」中の「牧柵 費用」の算定において本ツールが適用されます。その流れは図20のとおりです。

| 🐕 周年親子    | 放牧導入支援システム         |                               |                         |                         |                      |                         | - 0                  |
|-----------|--------------------|-------------------------------|-------------------------|-------------------------|----------------------|-------------------------|----------------------|
| •         | 営農計画支援             | ツール 営農計画                      | 画の一覧                    | 基本数值入力                  | ▶ 計算結果の              | 表示 🕨                    |                      |
|           |                    |                               |                         | 主な固定道                   | 資産の投資 資金             | 金調達シートへ                 | 作付け支援ツー、             |
| ◆ ₿       | 肉用牛の飼着             | を<br>状況<br>Exce               | ШЛ                      |                         | -                    |                         |                      |
|           | 期首<br>繁殖牛頭数<br>(頭) | 開始時飼養繁殖牛<br>+経産牛期中導入<br>頭数(頭) | 繁殖用初妊牛<br>期中導入頭数<br>(頭) | 繁殖用育成牛<br>期中導入頭数<br>(頭) | 期中<br>繁殖牛繰入頭数<br>(頭) | 期中<br>子牛生産頭数<br>(雌雄計•頭) | 左のうち<br>保留予定頭<br>(頭) |
|           |                    |                               |                         |                         | r                    |                         |                      |
| [號] 周年親子於 | 1牧導入支援システム         |                               |                         |                         |                      |                         | -                    |
| •         | 宮晨計画支援ツー           | 宮晨計画の一                        | 「二」 ト 基本数               | (値入力) ▶ 計3              | 単結果の表示               | 王な固定貧産の                 | 投資                   |
| ◆ 主な      | は固定資材の             | 投資 (経営試算                      | 算の減価償却                  | 費に反映します)                | )                    |                         |                      |
| 牧柵費       | 用                  |                               |                         |                         |                      |                         |                      |
| 圃場<br>(牧区 | 3 名称               | 面積 草<br>(a) <sup>草</sup>      | 地利用    利                | 用開始<br>(年) 入力方          | 法                    | 合計額<br>(円)              | 年間負担額<br>(円)         |
|           | 1                  | 50 永年草地                       | (機械作業可                  | の標準値で計                  | 第 🔭 牧田ツール            | 194,316                 | 19,431               |
|           |                    |                               |                         |                         | (                    |                         |                      |
| 「標準<br>は  | 隼値で計算<br>デフォルト     | 入力方法                          |                         | 4<br>                   | このボタン 整備計            | のクリックで                  | ♡、牧柵<br>ールへ          |
|           |                    | ○ 標準値で計算 ▼                    | 牧棚ツール                   | хл.<br>Ал               | 万法                   |                         |                      |
|           |                    | 標準値で計算                        |                         | ▶ 0 ツールで計               | +算 🔻 🙀               | 9-14                    |                      |
|           |                    | 自分で入力                         |                         |                         |                      |                         |                      |
|           | で言                 | †算 ツールで計算 0.                  | 入力値で計算                  |                         |                      |                         |                      |

#### 図20 営農計画支援ツールから本ツールを適用する方法

図20において「牧柵ツール」をクリックすれば、本ツールの"牧区座標データの読み込みと支柱資 材等の選定"画面にジャンプします。その画面が図21です。本ツール単独利用の場合は、牧区面 積が"0"となっていましたが、営農計画支援ツールにおいて既に放牧地の面積が入力されているた め、その値が反映されています。座標データの読み込みの方法などの操作法は「3.2.1 資材費等 の算定」で示した方法と同じですが、いくつか独自の操作を要する部分がありますので、それらにつ いて説明します。

| ◎ 周年親子放牧事入支援システム                                                                                                    |                                        | - 0       | >        |           |
|----------------------------------------------------------------------------------------------------|----------------------------------------|-----------|----------|-----------|
| ☆ 牧楊整備計画支援ツール 主な固定資産の投資                                                                                                    | ▶ 条件入力 ▶                               | 必要資材一覧の表示 |          |           |
| Kmlファイルの選択       Google Earthなどで保存した放牧予定牧区の座標データを読み込みます。                                                                                  | ※作図の関係上、牧区形状は<br>ます。<br><sup>100</sup> | は実際とは異なり  |          |           |
| 座標番号 緯度(1) 延度(1) 距離(m) 内角(1)                                                                                                    | 80 -                                   |           |          |           |
| 周長 0m 面積 50 a                                                                                                    | 1                                      |           |          |           |
| <u>恒久柵に用いる支柱資材と電牧線の段数の選択</u><br>電気牧柵には牧区の外周などに設置する強度の高い「恒久柵」と恒久柵内で牧区を分割す<br>る場合などに使われる「簡易無」があります。このツールでは、牧区の外周柵(外柵)を対象<br>とする恒久柵の計画を行います。 | Kmlファイル選択<br>Google Earthなどで           | 保存した放牧予   | 定牧区の座標デー | タを読み込みます。 |
| <ul> <li>①コーナー支柱に利用する資材</li> <li>● 丸太 ○ ¥智バイブ</li> </ul>                                                                                  | 都照                                     |           |          |           |
| <ul> <li>②中間支柱(3-ナ-支柱の間)に使用する資材</li> <li>⑧ 絶縁木</li> <li>○ 労気ファイボール</li> <li>○ 単管パイプ</li> </ul>                                            | 座標番号                                   | 緯度(*)     | 経度(*)    | 距離(m)     |
| ③電牧線の段数<br>● 2段 ○ 3段<br>※予定牧区の区画を設定する際に打点したポイントをコーナー支柱の設置地点とします。                                                                          | 周長 0m 面積                               | 50        | a        |           |
|                                                                                                    | Ro                                     |           |          |           |

図21 営農計画支援ツールから本ツールを利用した場合の最初の画面

座標データを読み込みと図22の画面が表示されます。支柱資材の選択等の後、「次へ」クリックすれば結果の表示画面(図23)に移ります。

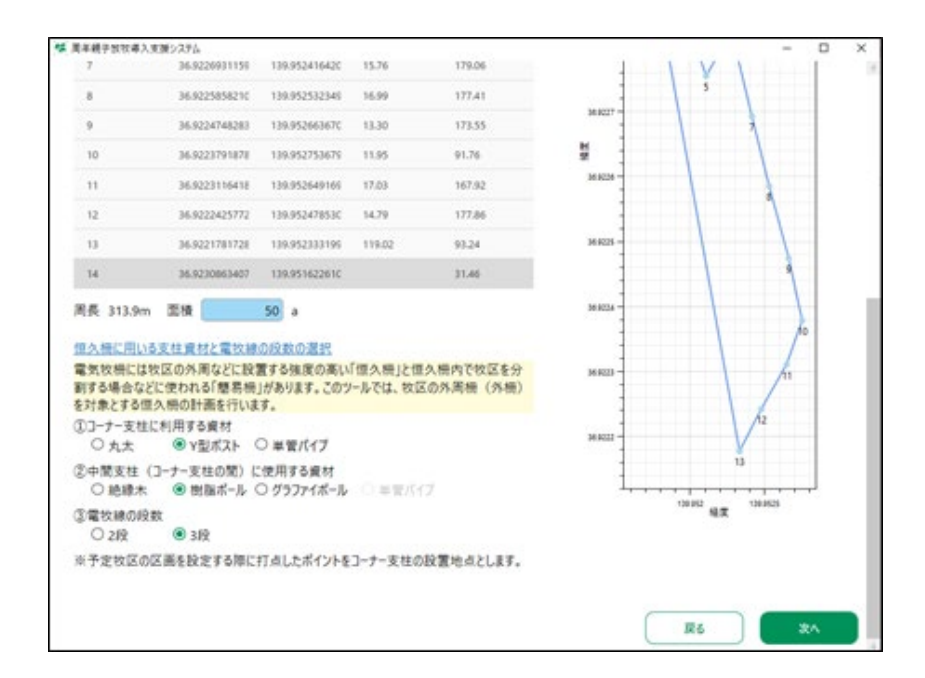

図22 座標データ読み込み後の画面

座標データを読み込みと図22の画面が表示されます。支柱資材の選択等の後、「次へ」クリッ クすれば結果の表示画面(図23)に移ります。結果を営農計画支援ツールに反映する場合 は「営農計画ツールに反映」をクリックします。反映完了のダイアログが出ますので"OK"を押しま す。別の支柱資材の組み合わせを試す場合は「戻る」をクリックすることで、一つ前の画面(図 22)に戻ります。資材等を選択したら「次へ」で結果を表示します。納得のいく組み合わせが決 まれば、結果を反映します。「戻る」は一画面前までしか戻れませんので、各画面で「戻る」をクリ ックすれば、営農計画支援ツールの画面に戻ります。

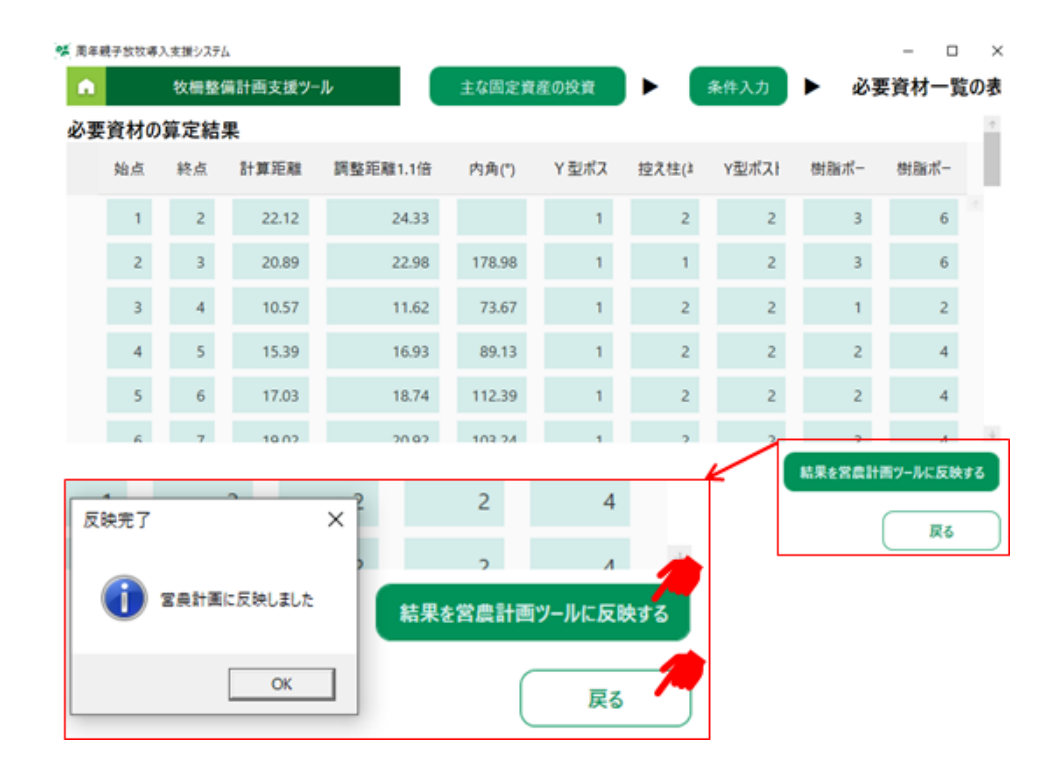

図23 算定結果の表示画面

### 執筆者

| 氏名    | 所属(執筆時)                  |
|-------|--------------------------|
|       | 国立研究開発法人 農業·食品産業技術総合研究機構 |
| 中心。誠可 | 畜産研究部門                   |

協力

| 氏名   | 所属(執筆時)     |  |
|------|-------------|--|
| 宮脇 豊 | サージミヤワキ株式会社 |  |

# お問い合わせ

### 周年親子放牧コンソーシアム

国立研究開発法人 農業・食品産業技術総合研究機構 畜産研究部門研究推進部研究推進室 Web お問い合わせフォーム: http://www.naro.affrc.go.jp/inquiry/index.html

#### 周年親子放牧コンソーシアム

研究代表者:井出保行(令和2年),山本嘉人(平成29年~令和元年) 国立研究開発法人農業·食品産業技術総合研究機構 畜産研究部門 構 成 員:国立研究開発法人農業·食品産業技術総合研究機構 (中央農業研究センター・東北農業研究センター・西日本農業研究センター) 国立大学法人 鹿児島大学学術研究院農水産獣医学域 国立大学法人 東北大学大学院農学研究科 国立大学法人 茨城大学農学部 国立大学法人 岐阜大学応用生物科学部 国立大学法人 信州大学農学部 独立行政法人 家畜改良センター 山梨県畜産酪農技術センター 大分県農林水産研究指導センター畜産研究部 熊本県農業研究センター草地畜産研究所 サージミヤワキ株式会社 富十電機株式会社 イーソル株式会社

周年親子放牧導入マニュアル(新技術解説編)

令和 3年 3月 31日 発行

発行:「革新的技術開発・緊急展開事業」(うち人工知能未来農業創造プロジェクト) 「AIやICTを活用した周年親子放牧による収益性の高い子牛生産技術の開発」 周年親子放牧コンソーシアム

研究代表:井出保行(国立研究開発法人農業·食品産業技術総合研究機構 畜産研究部門)

- 編集:井出保行(国立研究開発法人農業·食品産業技術総合研究機構 畜産研究部門)
  - 中尾誠司(国立研究開発法人 農業·食品産業技術総合研究機構 畜産研究部門)
  - 喜田環樹(国立研究開発法人 農業·食品産業技術総合研究機構 畜産研究部門)
  - 小松篤司(国立研究開発法人農業・食品産業技術総合研究機構東北農業研究センター)
  - 下田勝久(国立研究開発法人 農業·食品産業技術総合研究機構 畜産研究部門)
  - 杉戸克裕(国立研究開発法人 農業・食品産業技術総合研究機構 中央農業研究センター)
- 住 所:〒329-2793 栃木県那須塩原市千本松768 国立研究開発法人 農業・食品産業技術総合研究機構 那須塩原事業場
- 印刷:近代工房 〒324-0036 栃木県大田原市下石上1603